# HP Photosmart 370 Series Referenzhandbuch

# Deutsch

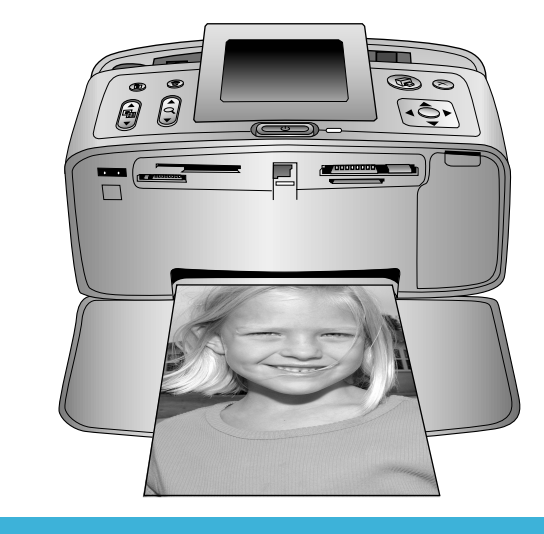

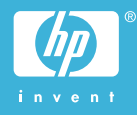

#### Copyrights und Marken

© Copyright 2004 Hewlett-Packard Development Company, L.P. Die Informationen in diesem Dokument können ohne vorherige Ankündigung geändert werden. Reproduktion, Anpassung oder Übersetzung nur nach vorheriger, schriftlicher Genehmigung und nur im Rahmen der geltenden Copyright-Bestimmungen.

#### Hinweis

Für HP Produkte und Dienste gelten nur die Gewährleistungen, die in den ausdrücklichen Gewährleistungserklärungen des jeweiligen Produkts bzw. Dienstes aufgeführt sind. Aus dem vorliegenden Dokument sind keine weiter reichenden Gewährleistungen abzuleiten. HP haftet nicht für technische oder redaktionelle Fehler oder Auslassungen in diesem Dokument.

Die Hewlett-Packard Development Company übernimmt keine Haftung für zufällige oder Folgeschäden, die im Zusammenhang mit/aus der Bereitstellung, Leistung oder Verwendung dieses Dokuments und der darin beschriebenen Software entstehen.

#### Marken

HP, das HP Logo und Photosmart sind Eigentum von Hewlett-Packard Development Company, L.P. Das Secure Digital-Logo ist eine Marke der SD Association. Microsoft und Windows sind eingetragene Marken der Microsoft Corporation.

CompactFlash, CF und das CF Logo sind Marken der CompactFlash Association (CFA).

Memory Stick, Memory Stick Duo, Memory Stick PRO und Memory Stick PRO Duo sind Marken oder eingetragene Marken der Sony Corporation.

MultiMediaCard ist eine Marke der Infineon Technologies AG of Germany, die für die MMCA (MultiMediaCard Association) lizenziert ist.

SmartMedia ist eine Marke der Toshiba Corporation.

xD-Picture Card ist eine Marke von Fuji Photo Film Co., Ltd., Toshiba Corporation und Olympus Optical Co., Ltd.

Mac, das Mac-Logo und Macintosh sind eingetragene Marken von Apple Computer, Inc.

Die Bluetooth Schriftzüge und Logos sind Eigentum von Bluetooth SIG, Inc. Die Verwendung dieser Marken durch Hewlett-Packard Company ist lizenziert.

PictBridge und das PictBridge-Logo sind Marken der Camera & Imaging Products Association (CIPA).

Andere Marken und die zugehörigen Produkte sind Marken oder eingetragene Marken der jeweiligen Eigentümer.

Die in den Drucker integrierte Software basiert teilweise auf der Arbeit der Independent JPEG Group. Die Copyrights bestimmter Fotos in diesem Dokument liegen bei den ursprünglichen Eigentümern.

#### Modell-Identifikationsnummer: SDGOA-0405

Für Ihr Produkt wurde aus rechtlichen Gründen eine Modell-Identifikationsnummer vergeben. Die Modell-Identifikationsnummer Ihres Produkts lautet SDGOA-0405. Verwechseln Sie diese Nummer nicht mit dem Marketing-Namen (HP Photosmart 370 Series Drucker) oder mit der Produktnummer (Q3419A).

#### Sicherheitshinweise

Beachten Sie bei der Verwendung dieses Produkts stets die Sicherheitshinweise, um Verletzungen durch Feuer oder Stromschlag zu vermeiden.

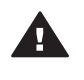

Warnung Setzen Sie dieses Produkt weder Regen noch Feuchtigkeit aus, um Feuer oder Stromschläge zu vermeiden.

- Lesen Sie alle Anweisungen auf dem HP Photosmart-Setup-Poster sorgfältig durch.
- Verbinden Sie dieses Gerät nur mit einer geerdeten Netzsteckdose. Wenn Sie sich nicht sicher sind, ob die Netzsteckdose geerdet ist, fragen Sie einen qualifizierten Elektriker.

- Beachten Sie alle am Produkt angebrachten Warnhinweise und Anweisungen.
- Ziehen Sie das Netzkabel ab, bevor Sie dieses Produkt reinigen.
- Installieren und verwenden Sie dieses Produkt nicht in der Nähe von Wasser bzw. wenn Sie durchnässt sind.
- Installieren Sie dieses Produkt sicher auf einer stabilen Oberfläche.
- Installieren Sie das Produkt an einem geschützten Ort, an dem niemand auf das Netzkabel treten bzw. darüber stolpern kann. Außerdem muss sichergestellt sein, dass das Netzkabel vor Beschädigungen geschützt ist.
- Funktioniert das Produkt nicht normal, lesen Sie die Anweisungen zur Fehlerbehebung in der HP Photosmart-Online-Hilfe zum Drucker.
- Dieses Gerät enthält keine vom Benutzer zu wartenden Teile. Überlassen Sie Wartungsarbeiten qualifiziertem Wartungspersonal.
- Verwenden Sie das Produkt nur in gut belüfteten Bereichen.

# Inhalt

| 1 | Willkommen                                     | 2    |
|---|------------------------------------------------|------|
|   | Weitere Informationen                          | 2    |
|   | Lieferumfang                                   | 2    |
|   | Druckerübersicht                               | 3    |
|   | Verfügbares Zubehör                            | 6    |
|   | Druckermenü                                    | 7    |
|   | Papierinformationen                            | 13   |
|   | Informationen zu Druckpatronen                 | 14   |
| 2 | Drucken mit Ihrem neuen Drucker                | 18   |
|   | Kürzübersicht                                  | 18   |
|   | Drucken ohne Computer                          | . 19 |
|   | Verwenden von Speicherkarten                   | 19   |
|   | Unterstützte Dateiformate                      | 20   |
|   | Einsetzen von Speicherkarten                   | 20   |
|   | Auswählen von Fotos                            | 21   |
|   | Drucken ausgewählter Fotos                     | 21   |
|   | Optimieren von Fotos                           | 22   |
|   | Ändern der Druckervoreinstellungen             | 23   |
|   | Verbindungsmöglichkeiten                       | . 23 |
|   | Herstellen einer Verbindung zu anderen Geräten | 23   |
|   | Verbinden über HP Instant Share                | 25   |
| 3 | Installieren der Software                      | 26   |
| 4 | Support und Gewährleistung                     | 27   |
|   | Kundenbetreuung                                | 27   |
|   | Kundenbetreuung – Rufnummern                   | 27   |
|   | Anrufen beim HP Support                        | 28   |
|   | Beschränkte Gewährleistung                     | 29   |
| 5 | Spezifikationen                                | 30   |
|   | Systemanforderungen                            | 30   |
|   | Druckerspezifikationen                         | 30   |
|   | Umweltverträglichkeitserklärung                | 32   |
|   | Umweltschutz                                   | 32   |
|   | Ozonabgabe                                     | 32   |
|   | Energieverbrauch                               | 32   |
|   | Papierverbrauch                                | 32   |
|   | Kunststoffe                                    | 32   |
|   | Datenblätter zur Materialsicherheit            | 33   |
|   | Recycling-Programm                             | 33   |

# 1 Willkommen

Danke, dass Sie sich für einen HP Photosmart 370 Series Drucker entschieden haben! Mit Ihrem neuen, kompakten Fotodrucker können Sie mit oder ohne Computer sehr einfach wunderschöne Fotos drucken.

## Weitere Informationen

Im Lieferumfang Ihres neuen Druckers ist folgende Dokumentation enthalten:

- **Setup-Poster**: Das *HP Photosmart 370 Series Setup-Poster* erläutert das Einrichten des Druckers sowie das Drucken des ersten Fotos.
- Benutzerhandbuch: Das *HP Photosmart 370 Series Benutzerhandbuch* erläutert die grundlegenden Druckerfunktionen sowie die Verwendung des Druckers ohne Computer. Außerdem finden Sie hier Informationen zum Beheben von Hardwarefehlern. Dieses Handbuch ist auch als Online-Version auf der *Benutzerhandbuch-CD* enthalten. Siehe hierzu Installieren der Software.
- **Referenzhandbuch**: Das *HP Photosmart 370 Series Referenzhandbuch* ist das Handbuch, in dem Sie gerade lesen. Hier finden Sie grundlegende Informationen zum Drucker, einschließlich Hinweise zum Einrichten, zum Betrieb, zum technischen Support und zur Gewährleistung. Ausführliche Informationen finden Sie im Benutzerhandbuch.
- Hilfe zum HP Photosmart-Drucker: Die HP Photosmart-Online-Hilfe zum Drucker erläutert die Verwendung des Druckers mit einem Computer und enthält außerdem Informationen zum Beheben von Softwareproblemen.

Wenn Sie die HP Photosmart-Druckersoftware auf Ihrem Computer installiert haben, können Sie die Online-Hilfe anzeigen:

- Windows-PC: Wählen Sie im Menü Start die Optionen Programme (Windows XP: Alle Programme) > HP > Photosmart 320, 370, 7400, 7800, 8100, 8400, 8700 Series > Photosmart Hilfe aus.
- Macintosh: Wählen Sie im Finder die Option Hilfe > Mac Hilfe und anschließend die Option Bibliothek > HP Photosmart-Druckerhilfe für Macintosh aus.

## Lieferumfang

Im Lieferumfang des Druckers ist Folgendes enthalten:

- HP Photosmart 370 Series Drucker
- Das HP Photosmart 370 Series Setup-Poster
- Das HP Photosmart 370 Series Referenzhandbuch
- Die HP Photosmart 370 Series CD mit der Druckersoftware (in einigen Ländern/ Regionen werden u. U. mehrere CDs geliefert)
- Benutzerhandbuch-CD
- Musterseiten für Fotopapier und Indexkarten
- Eine dreifarbige HP Druckpatrone
- Ein Netzteil (das Aussehen kann variieren möglicherweise wird auch ein zweites Netzkabel mitgeliefert)

Hinweis Der Lieferumfang variiert je nach Land/Region.

# Druckerübersicht

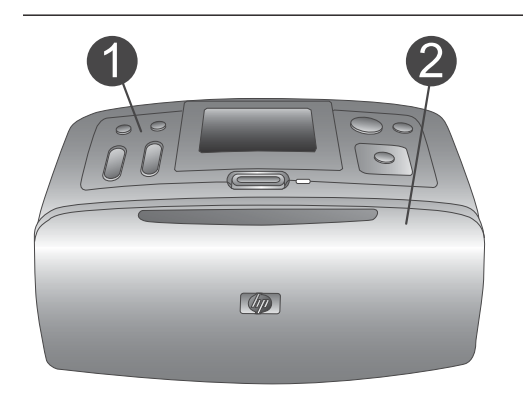

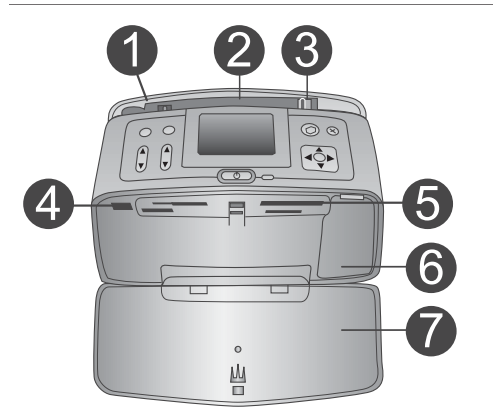

#### Vorderseite des Druckers

- 1 **Bedienfeld** Von hier aus steuern Sie die Grundfunktionen des Druckers.
- 2 Ausgabefach (geschlossen) Öffnen Sie dieses Fach, wenn Sie drucken, eine Speicherkarte einsetzen oder eine kompatible Digitalkamera anschließen möchten.

#### Vorderseite des Druckers innen

- 1 **Zufuhrfach** Legen Sie hier Papier ein.
- 2 **Papierfachverlängerung** Ziehen Sie diese Verlängerung heraus, damit das Papier aufliegt.
- 3 Seitliche Papierführung Verschieben Sie diese Führung je nach Papierbreite, damit das Papier korrekt positioniert wird.
- 4 Kamera-Anschluss Verbinden Sie mit diesem Anschluss eine PictBridge-Digitalkamera oder den optionalen HP Bluetooth Funk-Druckeradapter.
- 5 **Speicherkartensteckplätze** Setzen Sie in diese Steckplätze jeweils eine Speicherkarte ein. Siehe hierzu Einsetzen von Speicherkarten.
- 6 **Zugangsklappe zu den Druckpatronen** Öffnen Sie diese Klappe, wenn Sie eine Druckpatrone einsetzen oder entfernen möchten.
- 7 Ausgabefach (offen)

Der Drucker legt hier gedruckte Fotos ab.

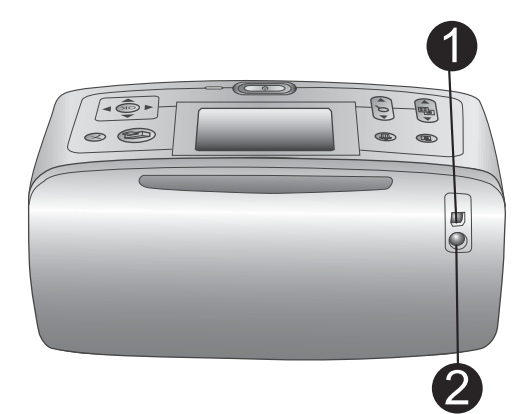

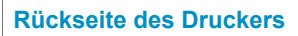

#### 1 USB-Anschluss

Verwenden Sie diesen Anschluss, um den Drucker mit einem Computer oder mit einer HP Digitalkamera zu verbinden, die direktes Drucken unterstützt.

2 Netzkabelanschluss Schließen Sie hier das Netzkabel an.

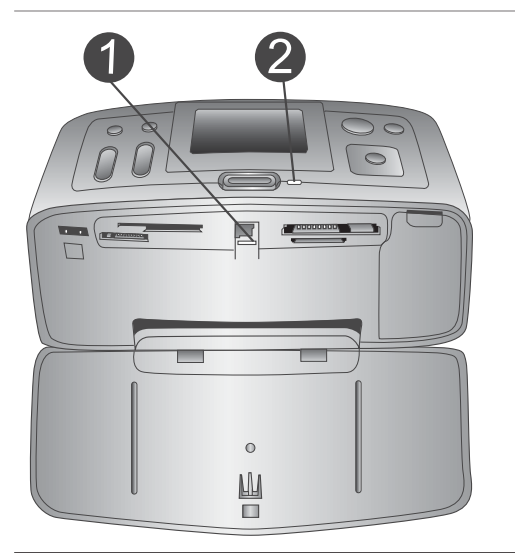

#### Anzeigeleuchten

- 1 **Speicherkarten-LED** Diese LED zeigt den Speicherkartenstatus an. Siehe hierzu Verwenden von Speicherkarten.
- 2 Netz-LED
  - Grün: Der Drucker ist eingeschaltet.
  - Blinkt grün: Der Drucker ist beschäftigt.
  - Blinkt rot: Benutzereingriff erforderlich.

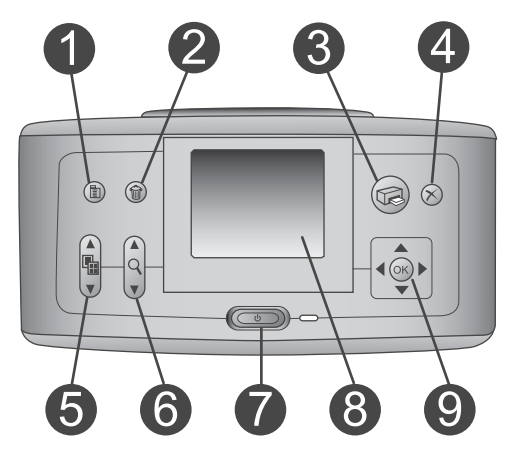

#### Bedienfeld

1 Menü Drücken

Drücken Sie diese Taste, um auf das Druckermenü zuzugreifen.

## 2 Löschen

Drücken Sie diese Taste, um die zurzeit ausgewählten Fotos von einer Speicherkarte zu löschen.

#### 3 Drucken

Drücken Sie diese Taste, um ausgewählte Fotos von einer Speicherkarte zu drucken.

### 4 Abbrechen

Drücken Sie diese Taste, um die Auswahl von Fotos aufzuheben, um ein

Menü zu verlassen oder um eine Aktion abzubrechen.

#### 5 Layout

Blättern Sie mit Hilfe der Pfeiltasten durch die Layoutoptionen. Drücken Sie die Taste **OK**, um ein Layout auszuwählen.

#### 6 **Zoom**

Erhöhen oder reduzieren Sie den Zoom-Faktor mit Hilfe der Pfeiltasten.

#### 7 Netzschalter

Drücken Sie diesen Schalter, um den Drucker ein- oder auszuschalten.

8 **Druckeranzeige** Hier können Sie Fotos und das Menü anzeigen.

#### 9 Tasten zur Fotoauswahl:

Blättern Sie mit Hilfe der Pfeiltasten durch die Fotos auf einer Speicherkarte oder durch die Optionen der Menüs. Drücken Sie die Taste **OK**, um ein Foto, ein Menü oder eine Menüoption auszuwählen.

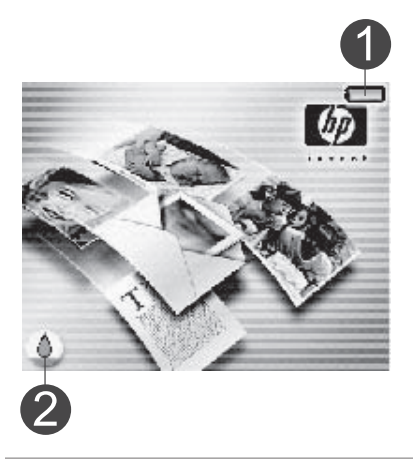

#### Leerlaufanzeige

1 Anzeige für den Ladezustand der Batterie

Zeigt den Ladezustand der internen HP Photosmart-Batterie (sofern vorhanden) an.

#### 2 Tintenfüllstandsanzeige

Zeigt den Tintenfüllstand der Druckpatrone an.

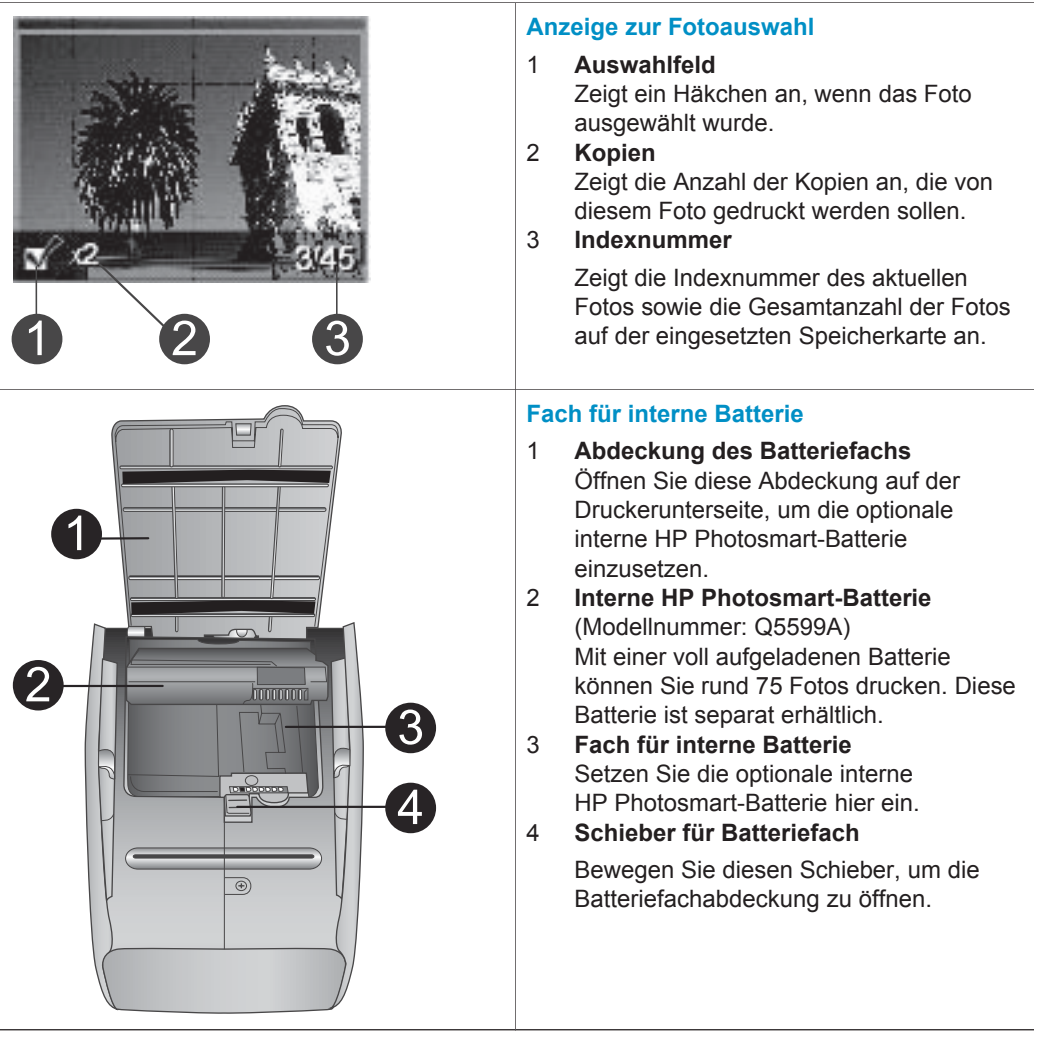

## Verfügbares Zubehör

Für den HP Photosmart 370 Series Drucker stehen verschiedene Zubehörkomponenten zur Verfügung, mit denen Sie die Mobilität des Geräts steigern können. Das Erscheinungsbild des Zubehörs kann von dieser Darstellung abweichen.

| Name des Zubehörs                             | Beschreibung                                                                                                    |
|-----------------------------------------------|----------------------------------------------------------------------------------------------------|
| Interne HP Photosmart-Batterie                | Mit der internen HP Photosmart-Batterie<br>können Sie den Drucker auch<br>unterwegs nutzen. (Modell: Q5599A)                                                                                                    |
| HP Photosmart-Auto-Adapter                    | Der HP Photosmart-Auto-Adapter<br>ermöglicht den Betrieb des Druckers<br>und das Aufladen der optionalen<br>internen HP Photosmart-Batterie in<br>Ihrem Auto. (Modell: Q3448A)                                             |
| HP Photosmart-Tasche für<br>Kompaktdrucker    | In der leichten und strapazierfähigen<br>HP Photosmart-Tasche für<br>Kompaktdrucker können Sie alles<br>transportieren, was Sie für den<br>problemlosen Druck unterwegs<br>benötigen. (Modell: Q3424A)                     |
| HP Bluetooth <sup>®</sup> Funk-Druckeradapter | Der HP Bluetooth <sup>®</sup> Funk-Druckeradapter<br>wird mit dem Kamera-Anschluss auf der<br>Druckervorderseite verbunden und<br>ermöglicht die Nutzung der Bluetooth<br>Funktechnologie zum Drucken. (Modell:<br>Q3395A) |

## Druckermenü

Drücken Sie im Bedienfeld des Druckers die Taste Menü, um auf das Druckermenü zuzugreifen.

#### So navigieren Sie im Druckermenü:

- Drücken Sie die Taste Fotoauswahl ▲ oder ▶, um durch die angezeigten Menüoptionen zu blättern. Nicht verfügbare Menüoptionen sind abgeblendet.
- Drücken Sie die Taste **OK**, um ein Menü zu öffnen oder um eine Option auszuwählen.
- Drücken Sie die Taste Abbrechen, um das aktuelle Menü zu verlassen.
- Hinweis Sie können nicht auf das Druckermenü zugreifen, während Fotos in der 9fach-Ansicht auf der Druckeranzeige angezeigt werden. Drücken Sie die Taste Zoom ▲, um diesen Ansichtsmodus zu beenden und zur Anzeige eines Fotos zurückzukehren, bevor Sie die Taste Menü drücken.

| Oberstes Menü | Untermenüs/Optionen   | Weitere Untermenüs/<br>Optionen                                                                                                    |
|---------------|-----------------------|----------------------------------------------------------------------------------------------------|
| Druckoptionen | Alle drucken          |                                                                                                    |
|               | Bereich drucken       | Bereichsanfang<br>auswählen:                                                                                                    |
|               | -                     | Bereichsende auswählen:                                                                                                    |
|               | Indexseite drucken    |                                                                                                    |
| Bearbeiten    | Rote Augen            | Rote Augen entfernen                                                                                                    |
|               | Fotos drehen          | Drücken Sie die Taste ▶,<br>um das Foto um 90° im<br>Uhrzeigersinn zu drehen.                                                       |
|               |                       | Drücken Sie die Taste ◀,<br>um das Foto um 90°<br>gegen den Uhrzeigersinn<br>zu drehen.                                             |
|               | Fotohelligkeit        | Fotohelligkeit:<br>(Wählen Sie einen Wert<br>zwischen -3 und +3 aus.<br>Der Standardwert ist 0<br>und bedeutet keine<br>Änderung.)  |
|               | Rahmen hinzufügen     | Muster auswählen:                                                                                                    |
|               |                       | Farbe auswählen:                                                                                                    |
|               | Farbeffekt hinzufügen | <ul> <li>Farbeffekt auswählen:</li> <li>Schwarzweiß</li> <li>Sepia</li> <li>Antik</li> <li>Keine Änderung<br/>(Standard)</li> </ul> |

#### Struktur des Druckermenüs

| Struktur des | s Druckermenüs | (Fortsetzung) |
|--------------|----------------|---------------|
|--------------|----------------|---------------|

| Oberstes Menü                                                                                                    | Untermenüs/Optionen     | Weitere Untermenüs/<br>Optionen                                                                                                    |
|----------------------------------------------------------------------------------------------------|-------------------------|----------------------------------------------------------------------------------------------------|
| Tools                                                                                                    | Instant Share           |                                                                                                    |
|                                                                                                    | 9-fach-Ansicht          |                                                                                                    |
|                                                                                                    | Diashow                 |                                                                                                    |
|                                                                                                    | Druckqualität           | Druckqualität:<br>• Optimal (Standard)<br>• Normal                                                                                                    |
|                                                                                                    | Testseite drucken       |                                                                                                    |
|                                                                                                    | Druckpatr. reinigen     | Weiter mit zweiter<br>Reinigungsstufe?<br>• Ja<br>• Nein                                                                                                    |
|                                                                                                    |                         | Weiter mit dritter<br>Reinigungsstufe?<br>• Ja<br>• Nein                                                                                                    |
|                                                                                                    | Druckpatrone ausrichten |                                                                                                    |
| Bluetooth                                                                                                    | Geräteadresse           | Geräteadresse:                                                                                                    |
| Die Optionen im Menü<br>"Bluetooth" sind nur dann<br>von Bedeutung, wenn Sie<br>Ihren Drucker mit dem<br>optionalen HP Bluetooth<br>Funk-Druckeradapter<br>ausstatten. | Gerätename              | (Sie können für den<br>Drucker einen Geräte-<br>namen auswählen, der<br>auf anderen Geräten mit<br>Bluetooth Funktechno-<br>logie angezeigt wird,<br>wenn diese versuchen,<br>den Drucker zu erkennen.)                                                                                                 |
|                                                                                                    | Schlüssel anzeigen      |                                                                                                    |
|                                                                                                    | Schlüssel ändern        | (Sie können einen<br>numerischen Bluetooth<br>Schlüssel vergeben, den<br>Benutzer von Geräten mit<br>Bluetooth Funktechno-<br>logie vor dem Drucken<br>eingeben müssen. Dies<br>gilt nur dann, wenn die<br>Bluetooth<br><b>Sicherheitsstufe</b> des<br>Druckers auf <b>Hoch</b><br>eingestellt ist. Der |

#### Kapitel 1

| Oberstes Menü | Untermenüs/Optionen | Weitere Untermenüs/<br>Optionen                                                                                                    |
|---------------|---------------------|----------------------------------------------------------------------------------------------------|
|               |                     | Standardschlüssel lautet "0000".)                                                                                                    |
|               | Verfügbarkeit       | <ul> <li>Verfügbarkeit:</li> <li>Verfügbar für alle</li> <li>Nicht verfügbar</li> <li>Ist die Verfügbarkeit<br/>auf Nicht verfügbar<br/>eingestellt, kann nur<br/>von Geräten gedruckt<br/>werden, denen die<br/>Geräte-Adresse<br/>bekannt ist.</li> </ul>     |
|               |                     | Bluetooth fähigen Drucker<br>für andere Geräte mit<br>Bluetooth Funktechno-<br>logie sichtbar machen,<br>indem Sie diese<br>Verfügbarkeitsoption<br>ändern.)                                                                                                    |
|               | Sicherheitsstufe    | Sicherheitsstufe:<br>Gering<br>(Anwender anderer<br>Geräte mit Bluetooth<br>Funktechnologie<br>müssen den<br>Schlüssel des<br>Druckers nicht<br>eingeben.)<br>Hoch                                                                                              |
| Hilfe         | Druckpatronen       | Hilfe zu Druckpatronen:<br>(Drücken Sie die Taste<br>Fotoauswahl ▲ oder ▼,<br>um in den für den Drucker<br>verfügbaren HP Druck-<br>patronen zu blättern.<br>Drücken Sie dann OK,<br>um die Anweisungen zum<br>Einsetzen der jeweiligen<br>Patrone anzuzeigen.) |
|               | Fotoformate         | Hilfe zu Fotoformaten:                                                                                                    |

Struktur des Druckermenüs (Fortsetzung)

| Oberstes Menü         | Untermenüs/Optionen | Weitere Untermenüs/<br>Optionen                                                                                                    |
|-----------------------|---------------------|----------------------------------------------------------------------------------------------------|
|                       |                     | (Drücken Sie die Taste<br>Fotoauswahl ▲ oder ▼,<br>um in den verfügbaren<br>Fotoformaten zu blättern.)                                                                                             |
|                       | Einlegen von Papier | <ul> <li>Hilfe zum Einlegen von<br/>Papier:</li> <li>(Drücken Sie die Taste</li> <li>Fotoauswahl ▲ oder ▼,<br/>um in den Informationen<br/>zum Einlegen von Papier<br/>zu blättern.)</li> </ul>    |
|                       | Papierstaus         | Hilfe zu Papierstaus:<br>(Wählen Sie diese Option<br>aus, um sich Informa-<br>tionen zum Beseitigen<br>von Papierstaus anzeigen<br>zu lassen.)                                                     |
|                       | Kameraverbindung    | Hilfe zur<br>Kameraverbindung:<br>(Wählen Sie diese Option<br>aus, um sich die<br>Positionen zum<br>Anschließen einer<br>PictBridge-kompatiblen<br>Kamera an Ihren Drucker<br>anzeigen zu lassen.) |
| Standardeinstellungen | SmartFocus          | SmartFocus:<br>Ein (Standard)<br>Aus                                                                                                    |
|                       | Digitaler Blitz     | Digitaler Blitz:<br>• Ein (Standard)<br>• Aus                                                                                                    |
|                       | Datum/Zeit          | Datum-/Zeitstempel:<br>Datum/Uhrzeit<br>Nur Datum<br>Aus (Standard)                                                                                                    |
|                       | Farbraum            | <ul> <li>Farbraum ausw.:</li> <li>Adobe RGB</li> <li>sRGB</li> <li>Automatische<br/>Auswahl (Standard)</li> </ul>                                                                                  |

#### Kapitel 1

| Oberstes Menü | Untermenüs/Optionen | Weitere Untermenüs/<br>Optionen                                                                                                    |
|---------------|---------------------|----------------------------------------------------------------------------------------------------|
|               | Randlos             | <ul><li>Rahmenloser Druck:</li><li>Ein</li><li>Aus (Standard)</li></ul>                                                                                                    |
|               | Nach dem Drucken    | Nach dem Drucken<br>Auswahl aller Fotos<br>aufheben:<br>Immer (Standard)<br>Niemals<br>Fragen                                                                                                    |
|               | Passfotos           | <ul> <li>Passport-Modus:</li> <li>Ein</li> <li>Aus (Standard)</li> <li>Formatauswahl:</li> <li>Im Passfotomodus<br/>werden alle Fotos im<br/>ausgewählten Passfoto-<br/>format gedruckt. Jede</li> <li>Seite enthält ein Foto.</li> <li>Wenn Sie mehrere</li> <li>Kopien eines Fotos<br/>auswählen, werden diese<br/>auf einer Seite gedruckt<br/>(sofern der Platz<br/>ausreicht).</li> </ul>  |
|               | Demomodus           | Demomodus:<br>• Ein (Standard)<br>• Aus                                                                                                    |
|               | Autom. Speicherung  | <ul> <li>Autom. Speicherung:</li> <li>Ein (Standard)</li> <li>Aus</li> <li>In der Standardein-<br/>stellung überträgt der<br/>Drucker alle Fotos von<br/>der Speicherkarte auf den<br/>Computer, wenn Sie eine<br/>Speicherkarte einsetzen.<br/>Der Drucker muss mit<br/>einem Computer<br/>verbunden sein, auf dem<br/>die HP Photosmart-<br/>Software bereits installiert<br/>ist.</li> </ul> |

|  | Struktur des | Druckermenüs ( | (Fortsetzung) |
|--|--------------|----------------|---------------|
|--|--------------|----------------|---------------|

| Oberstes Menü | Untermenüs/Optionen           | Weitere Untermenüs/<br>Optionen                                  |
|---------------|-------------------------------|------------------------------------------------------------------|
|               | Vorschauanimation             | Vorschauanimation:<br>• Ein (Standard)<br>• Aus                  |
|               | Videoverbesserungen           | Videodruckverbesse-<br>rungen:<br>• Ein<br>• Aus (Standard)      |
|               | Standards<br>wiederherstellen | Werkseitige Einstellungen<br>wiederherstellen:<br>• Ja<br>• Nein |
|               | Sprache                       | Sprache auswählen:                                               |
|               |                               | Land/Region auswählen:                                           |

# Papierinformationen

Sie können auf Fotopapier, Normalpapier oder Indexkarten drucken. Der Drucker unterstützt folgende Papiertypen und Formate:

| Тур                | Format                                                                                   | Zweck                                                          |
|--------------------|------------------------------------------------------------------------------------------|----------------------------------------------------------------|
| Fotopapier         | 10x15 cm mit/ohne 1,25<br>cm Abreißstreifen (4x6"<br>mit/ohne 0,5" Abreiß-<br>streifen)  | Drucken von Fotos                                              |
| Indexkarten        | 10x15 cm (4x6")                                                                          | Drucken von Entwürfen,<br>Ausrichtungsseiten und<br>Testseiten |
| Hagaki-Karten      | 100x140 mm (4x5,5")                                                                      | Drucken von Fotos                                              |
| A6-Karten          | 105x148 mm (4,13x5,8")                                                                   | Drucken von Fotos                                              |
| Karten im Format L | 90x127 mm mit/ohne 12,5<br>mm Abreißstreifen (3,5x5"<br>mit/ohne 0,5"<br>Abreißstreifen) | Drucken von Fotos                                              |

#### **Einlegen von Papier**

| Papiertyp                                                                           | Informationen zum<br>Einlegen                                                                                                    |                                                            |
|-------------------------------------------------------------------------------------|----------------------------------------------------------------------------------------------------|------------------------------------------------------------|
| 10x15 cm (4x6")<br>Fotopapier<br>Indexkarten<br>Karten im Format L<br>Hagaki-Karten | <ol> <li>Öffnen Sie das<br/>Zufuhrfach so weit<br/>wie möglich.</li> <li>Legen Sie bis zu 20<br/>Blatt Papier ein. Die<br/>Druckseite/glänzende<br/>Seite muss zu Ihnen<br/>weisen. Wenn Sie<br/>Papier mit Abreiß-<br/>streifen verwenden,<br/>legen Sie dieses so<br/>ein, dass der<br/>Abreißstreifen zuletzt<br/>eingezogen wird.</li> <li>Passen Sie die<br/>seitliche Papier-<br/>führung so an, dass<br/>diese am Papier<br/>anliegt, ohne es zu<br/>knicken.</li> <li>Öffnen Sie das<br/>Ausgabefach, um<br/>den Druck vorzu-<br/>bereiten.</li> </ol> | 1 Zufuhrfach<br>2 Seitliche Papierführung<br>3 Ausgabefach |

## Informationen zu Druckpatronen

Ihr HP Photosmart 370 Series Drucker kann Schwarzweiß- und Farbfotos drucken. HP bietet verschiedene Arten von Druckpatronen an, so dass Sie stets die optimale Druckpatrone für Ihr Projekt wählen können. Die Druckpatronennummer variiert je nach Land/Region. Wählen Sie die korrekte Druckpatronennummer für Ihr Land/Ihre Region aus.

Für optimale Ergebnisse empfiehlt HP die Verwendung von HP Druckpatronen. Die Verwendung von Druckpatronen, die nicht in dieser Tabelle aufgeführt werden, kann zum Erlöschen der Druckergewährleistung führen.

Wenn Sie Fotos in höchster Qualität drucken möchten, beachten Sie folgende Richtlinien:

| Zum Drucken von | Setzen Sie folgende Druckpatrone in<br>den Patronenwagen ein              |
|-----------------|---------------------------------------------------------------------------|
| Farbfotos       | Dreifarbige Druckpatrone (7 ml) HP<br>Nr. 95 (Nordamerika, Lateinamerika, |

#### Verwenden der richtigen Druckpatrone

| Zum Drucken von                    | Setzen Sie folgende Druckpatrone in<br>den Patronenwagen ein                                                                                                    |
|------------------------------------|----------------------------------------------------------------------------------------------------|
|                                    | asiatisch-pazifischer Raum), Nr. 135<br>(Osteuropa, Russland, Naher Osten,<br>Afrika, Japan), Nr. 343 (Westeuropa),<br>Nr. 855 (China, Indien)                                                                                                    |
|                                    | Dreifarbige Druckpatrone (14 ml) HP<br>Nr. 97 (Nordamerika, Lateinamerika,<br>asiatisch-pazifischer Raum), Nr. 134<br>(Osteuropa, Russland, Naher Osten,<br>Afrika, Japan), Nr. 344 (Westeuropa),<br>Nr. 857 (China, Indien)                                                                                                    |
| Schwarzweißfotos                   | Graue Fotodruckpatrone HP Nr. 100 (weltweit)                                                                                                    |
| Fotos im Stil "Sepia" oder "Antik" | Dreifarbige Druckpatrone (7 ml) HP<br>Nr. 95 (Nordamerika, Lateinamerika,<br>asiatisch-pazifischer Raum), Nr. 135<br>(Osteuropa, Russland, Naher Osten,<br>Afrika, Japan), Nr. 343 (Westeuropa),<br>Nr. 855 (China, Indien)<br>Dreifarbige Druckpatrone (14 ml) HP<br>Nr. 97 (Nordamerika, Lateinamerika,<br>asiatisch-pazifischer Raum), Nr. 134<br>(Osteuropa, Russland, Naher Osten,<br>Afrika, Japan), Nr. 344 (Westeuropa),<br>Nr. 857 (China, Indien) |
| Text und farbige Strichzeichnungen | Dreifarbige Druckpatrone (7 ml) HP<br>Nr. 95 (Nordamerika, Lateinamerika,<br>asiatisch-pazifischer Raum), Nr. 135<br>(Osteuropa, Russland, Naher Osten,<br>Afrika, Japan), Nr. 343 (Westeuropa),<br>Nr. 855 (China, Indien)<br>Dreifarbige Druckpatrone (14 ml) HP<br>Nr. 97 (Nordamerika, Lateinamerika,<br>asiatisch-pazifischer Raum), Nr. 134<br>(Osteuropa, Russland, Naher Osten,<br>Afrika, Japan), Nr. 344 (Westeuropa),<br>Nr. 857 (China, Indien) |

Vorsicht Stellen Sie sicher, dass Sie die richtige Druckpatrone verwenden. Beachten Sie auch, dass HP die Verwendung modifizierter oder wiederbefüllter HP Druckpatronen nicht empfiehlt. Schäden, die sich aus der Verwendung modifizierter oder wiederbefüllter HP Druckpatronen ergeben, sind nicht durch die HP Gewährleistung abgedeckt.

Zum Erhalt der optimalen Druckqualität empfiehlt HP, erworbene Druckpatronen vor dem auf der Verpackung angegebenen Datum zu verwenden.

#### Einsetzen oder Austauschen der Druckpatrone

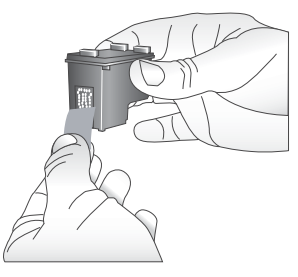

# Entfernen der rosafarbenen Schutzfolie

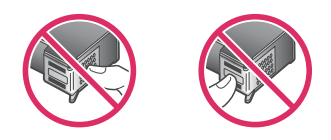

Hier nicht berühren

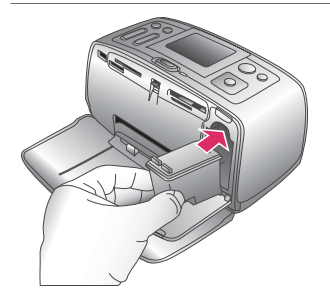

#### Vorbereiten von Drucker und Druckpatrone

- 1 Stellen Sie sicher, dass das Gerät eingeschaltet ist und dass Sie die Kartonteile aus dem Gerät entfernt haben.
- 2 Öffnen Sie die Zugangsklappe zu den Druckpatronen.
- 3 Ziehen Sie die rosafarbene Schutzfolie von der Druckpatrone ab.

#### Setzen Sie die Druckpatrone ein

- Wenn Sie eine Druckpatrone austauschen, drücken Sie die Druckpatrone im Drucker herunter und ziehen Sie diese aus dem Patronenwagen.
- 2 Halten Sie die Ersatzdruckpatrone so, dass das Etikett nach oben weist. Schieben Sie die Druckpatrone leicht aufwärts geneigt in den Patronenwagen, so dass die kupferfarbenen Kontakte zuerst eingesetzt werden. Schieben Sie die Druckpatrone in den Patronenwagen, bis diese einrastet.
- 3 Schließen Sie die Zugangsklappe zu den Druckpatronen.

Die Leerlaufanzeige des Druckers enthält ein Symbol für den geschätzten Tintenfüllstand der installierten Druckpatrone (100 %, 75 %, 50 %, 25 % und fast leer). Handelt es sich nicht um eine HP Originaldruckpatrone, erscheint keine Füllstandsanzeige.

#### Einsetzen oder Austauschen der Druckpatrone (Fortsetzung)

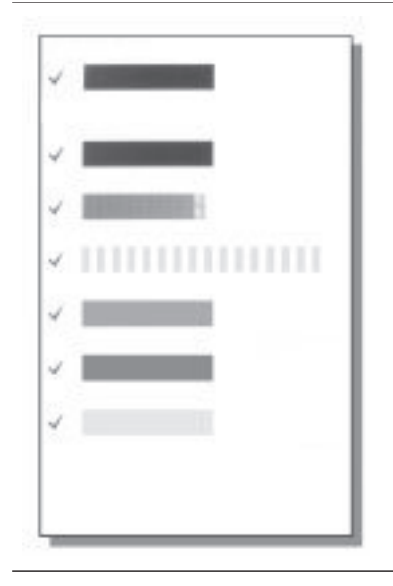

Wenn Sie eine Druckpatrone installieren oder austauschen, erscheint auf der Bedienfeldanzeige die Aufforderung, Normalpapier einzulegen, damit der Drucker die Druckpatrone ausrichten kann. Auf diese Weise wird die hohe Druckqualität sichergestellt.

#### Ausrichten der Druckpatrone

- Legen Sie Normalpapier in das Zufuhrfach ein und drücken Sie die Taste OK.
- 2 Befolgen Sie die angezeigten Anweisungen zum Ausrichten der Druckpatrone.

Siehe hierzu Ausrichten der Druckpatrone.

#### Wenn Sie eine Druckpatrone nicht verwenden

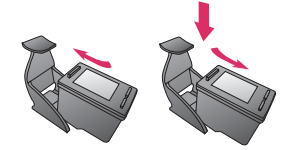

Wenn Sie eine Druckpatrone aus dem Drucker entfernen, bewahren Sie diese in der speziellen Schutzvorrichtung auf. Diese Schutzvorrichtung verhindert das Austrocknen der Tinte. Bei falscher Lagerung der Druckpatrone kann diese Fehler hervorrufen.

In einigen Ländern/Regionen ist die Schutzvorrichtung nicht im Lieferumfang des Druckers enthalten, sondern wird zusammen mit der separat erhältlichen grauen Fotodruckpatrone geliefert. In anderen Ländern/Regionen ist die Schutzvorrichtung im Lieferumfang des Druckers enthalten.

→ Wenn Sie eine Druckpatrone in die Schutzvorrichtung einsetzen möchten, schieben Sie diese leicht geneigt in die Schutzvorrichtung, bis sie einrastet.

# 2 Drucken mit Ihrem neuen Drucker

Sie können ganz einfach hochwertige Fotos für Sie sowie für Ihre Familienmitglieder und Freunde drucken. Dieser Abschnitt enthält Informationen zum schnellen Einstieg in das Drucken sowie detaillierte Informationen zum Verwenden von Speicherkarten, zum Auswählen von Fotos u. v. m.

## **Kürzübersicht**

Das Drucken von Fotos ist ein Kinderspiel! So gehen Sie vor.

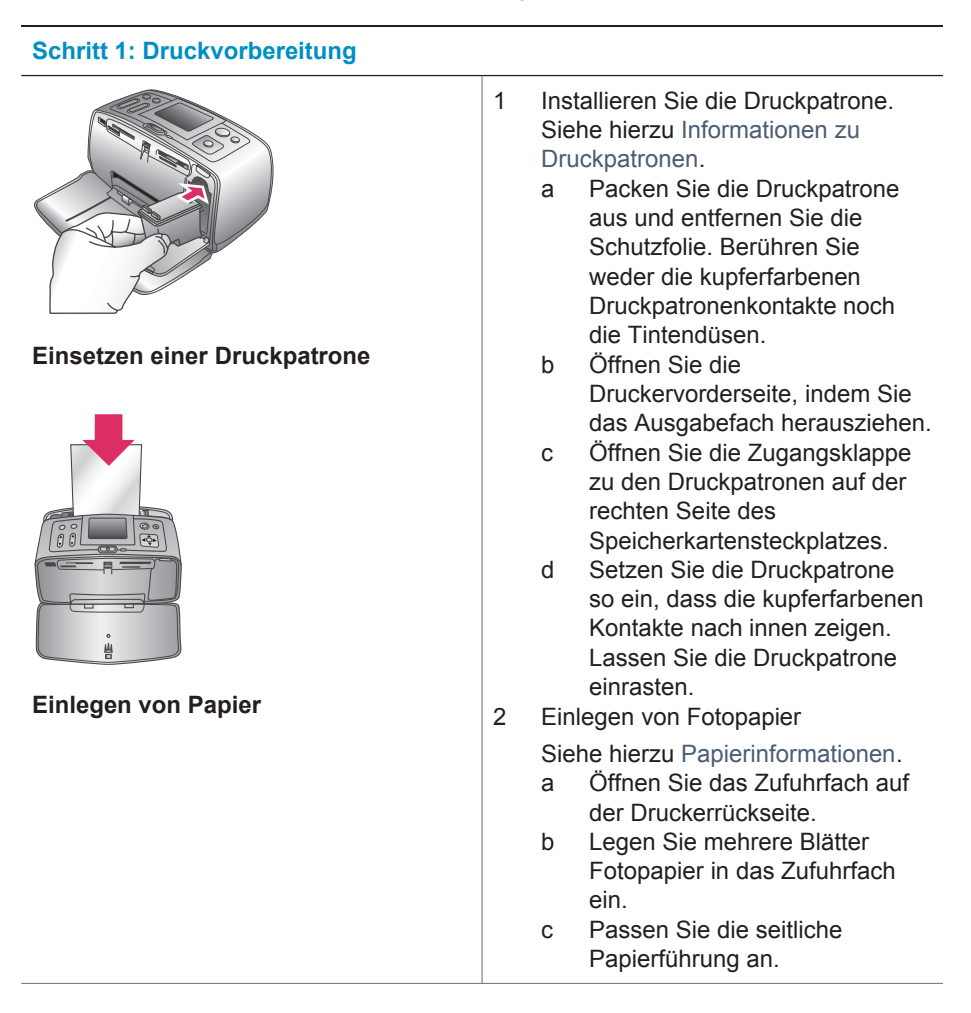

#### Schritt 2: Auswählen von Fotos

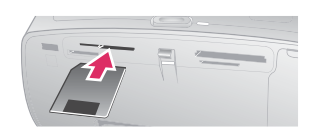

#### Einsetzen einer Speicherkarte

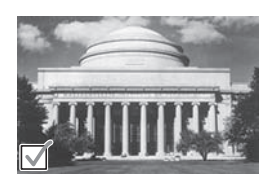

Auswählen eines Fotos

Setzen Sie eine Speicherkarte ein, 1 die Fotos enthält.

> Vorsicht Wenn Sie die Speicherkarte falsch einsetzen, können diese und der Drucker beschädigt werden. Weitere Informationen zu Speicherkarten finden Sie unter Einsetzen von Speicherkarten.

- 2 Drücken Sie die Taste ◀ oder ►. um durch die Fotos auf der Speicherkarte zu blättern.
- 3 Drücken Sie die Taste OK, um ein Foto zum Drucken auszuwählen. In der linken Ecke des Fotos auf der Druckeranzeige erscheint ein Häkchen.

Weitere Informationen zum Auswählen von Fotos finden Sie unter Auswählen von Fotos.

#### Schritt 3: Drucken

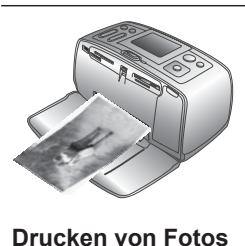

→ Drücken Sie die Taste Drucken, um die ausgewählten Fotos zu drucken.

## **Drucken ohne Computer**

Der HP Photosmart 370 Series Drucker ermöglicht das Drucken hochwertiger Fotos ganz ohne Computer.

#### Verwenden von Speicherkarten

Wenn Sie mit Ihrer Digitalkamera Bilder aufgenommen haben, können Sie die Speicherkarte aus der Kamera nehmen und diese in den Drucker einsetzen, um Ihre Fotos zu betrachten und zu drucken. Der Drucker unterstützt folgende Speicherkartentypen: CompactFlash<sup>™</sup>, Memory Stick, MultiMediaCard<sup>™</sup>, Secure Digital<sup>™</sup>, SmartMedia<sup>™</sup> und xD-Picture Card<sup>™</sup>. Der Typ Microdrive wird nicht unterstützt.

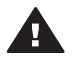

Vorsicht Die Verwendung eines anderen Speicherkartentyps kann zu Schäden an der Speicherkarte und am Drucker führen.

Weitere Informationen zum Übertragen von Fotos von einer Digitalkamera auf den Drucker finden Sie unter Verbindungsmöglichkeiten.

#### Unterstützte Dateiformate

Der Drucker erkennt folgende Dateiformate und kann diese direkt von einer Speicherkarte drucken: JPEG, TIFF unkomprimiert, Motion JPEG AVI, Motion-JPEG QuickTime und MPEG-1. Speichert Ihre Digitalkamera Fotos und Videoclips in anderen Dateiformaten, speichern Sie die Dateien auf Ihrem Computer und drucken Sie diese mit der entsprechenden Anwendung. Weitere Informationen hierzu finden Sie in der Online-Hilfe.

#### Einsetzen von Speicherkarten

Wenn Sie mit Ihrer Digitalkamera Bilder aufgenommen haben, nehmen Sie die Speicherkarte aus der Kamera und setzen Sie diese in den Drucker ein.

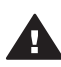

**Vorsicht** Ziehen Sie die Speicherkarte nicht heraus, während die Speicherkarten-LED blinkt. Wenn Sie die Speicherkarte entfernen, während auf diese zugegriffen wird, können die gespeicherten Informationen bzw. der Drucker und die Speicherkarte beschädigt werden.

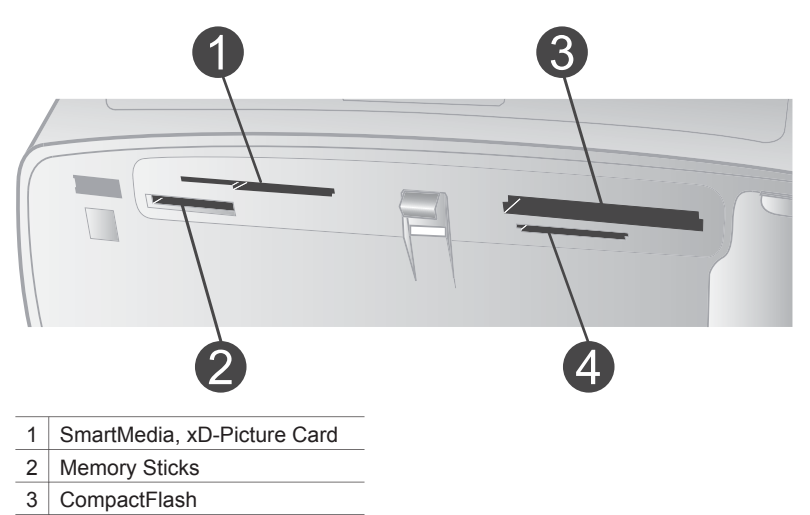

- 4 MultiMediaCard, Secure Digital
- 1 Entfernen Sie alle Speicherkarten, die sich bereits in den Speicherkartensteckplätzen befinden. Sie können jeweils nur eine Speicherkarte einsetzen.
- 2 Ermitteln Sie den richtigen Steckplatz für Ihre Speicherkarte.
- 3 Setzen Sie die Speicherkarte so ein, dass die kupferfarbenen Kontakte nach unten bzw. die Kontaktöffnungen zum Drucker weisen.
- 4 Schieben Sie die Speicherkarte bis zum Anschlag in den Drucker.

Der Drucker liest die Speicherkarte ein, fordert Sie zur Auswahl eines Bildlayouts auf und zeigt dann das erste Foto auf der Speicherkarte an. Wenn Sie mit Ihrer Digitalkamera Fotos auf der Speicherkarte ausgewählt haben, fragt Sie der Drucker, ob Sie die mit der Kamera ausgewählten Fotos drucken möchten.

#### Auswählen von Fotos

Über das Bedienfeld des Druckers können Sie ein oder mehrere Fotos zum Drucken auswählen.

#### So wählen Sie ein Foto aus

- 1 Setzen Sie eine Speicherkarte ein.
- 2 Drücken Sie die Taste Layout. Bei jedem Drücken der Taste wird das jeweils nächste verfügbare Layout ausgewählt.
- 3 Drücken Sie die Taste ◀ oder ▶, um zum gewünschten Foto zu blättern.

4 Drücken Sie die Taste **OK**, um das auf der Druckeranzeige angezeigte Foto auszuwählen.

In der linken unteren Ecke der Druckeranzeige erscheint ein Häkchen, das darauf hinweist, dass Sie dieses Foto zum Drucken ausgewählt haben. Drucken Sie die Taste **OK** mehrmals, wenn Sie mehrere Kopien des Fotos drucken möchten. Neben dem Häkchen erscheint die gewünschte Kopienanzahl. Drücken Sie die Taste **Abbrechen**, um die Kopienanzahl um jeweils eine Kopie zu verringern.

5 Wenn Sie weitere Fotos auswählen möchten, wiederholen Sie die Schritte 3 und 4.

#### So heben Sie die Auswahl eines Fotos auf

- 2 Drücken Sie die Taste Abbrechen.

Wenn Sie die Auswahl von Fotos aufheben, werden diese nicht von der Speicherkarte gelöscht.

### Drucken ausgewählter Fotos

Sie können Fotos von einer Speicherkarte oder direkt von einer PictBridge- oder HP Direktdruck-Digitalkamera drucken.

#### So drucken Sie nicht markierte Fotos

- 1 Setzen Sie eine Speicherkarte ein und wählen Sie mindestens ein Foto aus.
- 2 Drücken Sie die Taste Drucken.

Möglicherweise dreht der Drucker Ihre Fotos, um diese in das aktuelle Drucklayout einzupassen.

#### So drucken Sie alle Fotos

- 1 Setzen Sie eine Speicherkarte ein.
- 2 Vergewissern Sie sich, dass der gewünschte Papiertyp im Zufuhrfach eingelegt ist.
- 3 Drücken Sie die Taste Menü.
- 4 Wählen Sie Druckoptionen aus und drücken Sie die Taste OK.
- 5 Wählen Sie die Option Alle drucken aus und drücken Sie die Taste OK.

#### So drucken Sie einen Bereich von Fotos

- 1 Setzen Sie eine Speicherkarte ein.
- 2 Vergewissern Sie sich, dass der gewünschte Papiertyp im Zufuhrfach eingelegt ist.
- 3 Drücken Sie die Taste Menü.

- 4 Wählen Sie Druckoptionen aus und drücken Sie die Taste OK.
- 5 Wählen Sie die Option Bereich drucken aus und drücken Sie die Taste OK.
- 6 Drücken Sie die Taste Fotoauswahl oder ▶, bis das erste zu druckende Foto angezeigt wird. Drücken Sie dann die Taste OK.
- 7 Drücken Sie die Taste Fotoauswahl d bzw. ▶, bis das letzte zu druckende Foto angezeigt wird. Drücken Sie dann die Taste OK.
- 8 Drücken Sie die Taste Drucken.

#### So drucken Sie mit der Kamera ausgewählte Fotos

- 1 Setzen Sie eine Speicherkarte ein, die mit der Kamera ausgewählte Fotos (DPOF) enthält.
- 2 Wählen Sie die Option Ja aus, wenn der Drucker Sie fragt, ob Sie die mit der Kamera ausgewählten Fotos drucken möchten. Drücken Sie anschließend die Taste OK.

#### So drucken Sie von einer PictBridge-Kamera

- 1 Schalten Sie die PictBridge-Digitalkamera ein und wählen Sie die gewünschten Fotos aus.
- 2 Stellen Sie sicher, dass sich die Kamera im PictBridge-Modus befindet. Verbinden Sie die Kamera dann mit Hilfe des im Lieferumfang der Kamera enthaltenen USB-Kabels mit dem Anschluss auf der Druckervorderseite.

Wenn der Drucker die PictBridge-Kamera erkennt, werden die ausgewählten Fotos gedruckt.

#### So drucken Sie von einer HP Direktdruckkamera

- 1 Schalten Sie die HP Direktdruck-Digitalkamera ein und wählen Sie die gewünschten Fotos aus.
- 2 Verbinden Sie die Kamera mit Hilfe des im Lieferumfang der Kamera enthaltenen USB-Kabels mit dem Kamera-Anschluss auf der Druckervorderseite.
- 3 Befolgen Sie die auf dem Kamerabildschirm angezeigten Anweisungen.

## **Optimieren von Fotos**

Der Drucker bietet eine Vielzahl an Tools und Effekten, mit deren Hilfe Sie Ihre Fotos optimieren oder auf kreative Art und Weise verwenden können. Diese Einstellungen verändern das Originalfoto nicht. Sie wirken sich nur auf den Druck aus.

#### So fügen Sie einen Farbeffekt hinzu

- 1 Wechseln Sie zu dem Foto, das Sie ändern möchten, und drücken Sie die Taste OK, um das jeweilige Foto auszuwählen.
- 2 Drücken Sie die Taste Menü.
- 3 Wählen Sie die Option Bearbeiten aus und drücken Sie die Taste OK.
- 4 Wählen Sie die Option Farbeffekt hinzufügen aus und drücken Sie die Taste OK.
- 5 Verwenden Sie die Pfeiltasten zur **Fotoauswahl**, um den gewünschten Farbeffekt auszuwählen. Drücken Sie dann die Taste **OK**.

Der ausgewählte Farbeffekt wird auf das Foto angewendet und das Ergebnis erscheint auf der Druckeranzeige. Der Effekt verändert das Originalfoto nicht. Er wirkt sich nur auf den Druck aus.

#### So fügen Sie einen dekorativen Rahmen hinzu

- 1 Wechseln Sie zu dem Foto, das Sie ändern möchten, und drücken Sie die Taste OK, um das jeweilige Foto auszuwählen.
- 2 Drücken Sie die Taste Menü.
- 3 Wählen Sie die Option Bearbeiten aus und drücken Sie die Taste OK.
- 4 Wählen Sie die Option Rahmen hinzufügen aus und drücken Sie die Taste OK.
- 5 Verwenden Sie die Pfeiltasten zur Fotoauswahl, um das gewünschte Rahmenmuster zu markieren. Drücken Sie dann die Taste OK.
- 6 Verwenden Sie die Pfeiltasten zur Fotoauswahl, um die gewünschte Rahmenfarbe zu markieren. Drücken Sie dann die Taste OK.

Das Foto erscheint mit dem Rahmen auf der Druckeranzeige. Der Effekt verändert das Originalfoto nicht. Er wirkt sich nur auf den Druck aus.

#### So entfernen Sie rote Augen

- 1 Drücken Sie die Taste Menü.
- 2 Wählen Sie die Option Bearbeiten aus und drücken Sie die Taste OK.
- 3 Wählen Sie die Option Rote Augen aus und drücken Sie die Taste OK. Über diese Einstellung werden rote Augen aus allen Ausdrucken entfernt.

## Ändern der Druckervoreinstellungen

Passen Sie die Standardeinstellungen des Druckers über das Druckermenü oder über das Bedienfeld an Ihre Anforderungen an. Die Druckervoreinstellungen gelten global. Sie gelten damit für jedes gedruckte Foto. Eine vollständige Liste der Voreinstellungen und ihrer Standardwerte finden Sie unter Druckermenü.

Gehen Sie zum Ändern der Druckervoreinstellungen wie nachfolgend beschrieben vor.

- 1 Befindet sich eine Speicherkarte im Drucker, entfernen Sie diese.
- 2 Drücken Sie im Bedienfeld des Druckers die Taste Menü, um auf das Druckermenü zuzugreifen.
- 3 Wählen Sie die Option Standardeinstellungen aus und drücken Sie die Taste OK.
- 4 Wählen Sie die gewünschte Standardeinstellung aus und drücken Sie die Taste OK.
- 5 Wählen Sie die gewünschte Einstellung aus und drücken Sie die Taste OK.

### Verbindungsmöglichkeiten

Nutzen Sie den Drucker, um mit anderen Geräten und Personen in Verbindung zu bleiben.

#### Herstellen einer Verbindung zu anderen Geräten

Dieser Drucker bietet verschiedene Möglichkeiten zur Herstellung einer Verbindung mit Computern oder anderen Geräten. Jeder Verbindungstyp bietet bestimmte Möglichkeiten.

| Verbindungstyp und Voraussetzungen                                                                                                    | Möglichkeiten                                                                                                    |
|----------------------------------------------------------------------------------------------------|----------------------------------------------------------------------------------------------------|
| <ul> <li>USB</li> <li>Ein USB-Kabel (Universal Serial<br/>Bus 2.0) für volle Geschwindigkeit<br/>mit einer Maximallänge von 3<br/>Metern (10') Anweisungen zum<br/>Anschließen des Druckers mit<br/>einem USB-Kabel finden Sie auf<br/>dem Setup-Poster.</li> <li>Ein Computer mit Internet-Zugang<br/>(für HP Instant Share)</li> </ul> | <ul> <li>Drucken vom Computer aus.<br/>Weitere Informationen hierzu finden<br/>Sie in der Online-Hilfe.</li> <li>Übertragen von Fotos von einer im<br/>Drucker eingesetzten Speicherkarte<br/>auf Ihren Computer, wo Sie die<br/>Fotos mit Hilfe der HP Image Zone-<br/>Software verbessern und<br/>organisieren können.</li> <li>Gemeinsame Nutzung von Fotos<br/>mit HP Instant Share.</li> <li>Direktes Drucken von einer<br/>entsprechenden HP Photosmart-<br/>Digitalkamera aus. Weitere<br/>Informationen finden Sie unter<br/>Drucken ohne Computer und in der<br/>Kameradokumentation.</li> </ul> |
| <b>PictBridge</b><br>Eine PictBridge-kompatible<br>Digitalkamera und ein USB-Kabel.<br>Verbinden Sie die Kamera mit dem<br>Kamera-Anschluss auf der<br>Druckervorderseite.                                                                                                    | Direktes Drucken von einer PictBridge-<br>kompatiblen Digitalkamera aus. Weitere<br>Informationen finden Sie unter Drucken<br>ohne Computer und in der<br>Kameradokumentation.                                                                                                    |
| Bluetooth<br>Optionaler HP Bluetooth Funk-<br>Druckeradapter<br>Wenn der Drucker mit diesem Zubehör<br>geliefert wurde oder wenn Sie dieses<br>Zubehör separat erworben haben,<br>befolgen Sie die Anweisungen in der<br>mitgelieferten Dokumentation bzw. in<br>der Online-Hilfe.                                                       | Drucken von einem Gerät mit Bluetooth<br>Funk-Technologie aus.<br>Wenn Sie den optionalen HP Bluetooth<br>Funk-Druckeradapter über den Kamera-<br>Anschluss mit dem Drucker verbinden,<br>stellen Sie die Bluetooth Optionen im<br>Druckermenü entsprechend ein. Siehe<br>hierzu Druckermenü.<br>Der Adapter ist nicht mit dem Macintosh-<br>Betriebssystem kompatibel.                                                                                                    |

#### Verbinden über HP Instant Share

Verwenden Sie HP Instant Share, um Fotos per E-Mail, über Online-Alben oder über einen Online-Foto-Service gemeinsam mit Freunden und Verwandten zu nutzen. Der Drucker muss über ein USB-Kabel mit einem Computer verbunden sein, der über einen Internet-Zugang verfügt und auf dem die erforderliche HP Software installiert ist. Wenn Sie versuchen, HP Instant Share zu verwenden, ohne dass die erforderliche Software installiert bzw. konfiguriert ist, werden Sie durch eine Mitteilung aufgefordert, die notwendigen Schritte auszuführen.

#### So verwenden Sie HP Instant Share

- 1 Setzen Sie eine Speicherkarte ein und wählen Sie einige Fotos aus.
- 2 Drücken Sie die Taste Menü, wählen Sie Tools aus und drücken Sie dann die Taste OK.
- 3 Wählen Sie die Option HP Instant Share aus und drücken Sie die Taste OK.
- 4 Befolgen Sie die am Computer angezeigten Anweisungen, um die ausgewählten Fotos für andere Benutzer bereitzustellen.

In der Online-Hilfe zu HP Image Zone finden Sie Informationen zur Verwendung von HP Instant Share.

# 3 Installieren der Software

Der Drucker wird mit optionaler Software geliefert, die Sie auf einem Computer installieren können.

Wenn Sie mit Hilfe der Anweisungen auf dem *Setup-Poster* die Druckerhardware eingerichtet haben, befolgen Sie die Anweisungen in diesem Abschnitt, um die Software zu installieren.

| Windows-Benutzer                                                                                                    | Macintosh-Benutzer                                                                                                    |  |
|----------------------------------------------------------------------------------------------------|----------------------------------------------------------------------------------------------------|--|
| Wichtig: Schließen Sie das USB-Kabel erst nach Aufforderung an.                                                                                                    | Wichtig: Schließen Sie das USB-Kabel erst nach Aufforderung an.                                                                                                    |  |
| Die HP Image Zone-Software und die<br>volle Druckerfunktionalität werden<br>automatisch installiert, wenn Sie sich für<br>die typische Installation Ihrer HP Soft-<br>ware entscheiden.                                                                                                    | <ol> <li>Legen Sie die HP Photosmart-CD in<br/>das CD-ROM-Laufwerk ein.</li> <li>Doppelklicken Sie auf das Symbol<br/>HP Photosmart CD.</li> <li>Doppelklicken Sie auf das Symbol</li> </ol>                                                                                                    |  |
| <ol> <li>Legen Sie die HP Photosmart-CD in<br/>das CD-ROM-Laufwerk ein.</li> <li>Klicken Sie auf Weiter und befolgen<br/>Sie die angezeigten Anweisungen.<br/>Erscheinen keine Anweisungen,<br/>suchen Sie auf der CD-ROM nach<br/>der Datei setup.exe und<br/>doppelklicken Sie auf diese. Warten<br/>Sie einige Minuten, während die<br/>Dateien geladen werden.</li> <li>Hinweis Wenn die Anzeige Neue<br/>Hardware gefunden<br/>erscheint, klicken Sie auf<br/>Abbrechen, lösen Sie<br/>das USB-Kabel vom<br/>Drucker und starten Sie<br/>die Installation erneut.</li> </ol> | <ul> <li>HP Photosmart Installation.<br/>Befolgen Sie die Anweisungen auf<br/>dem Bildschirm, um die Drucker-<br/>software zu installieren.</li> <li>Verbinden Sie nach Aufforderung<br/>ein Ende des USB-Kabels mit dem<br/>USB-Anschluss auf der<br/>Druckerrückseite und das andere<br/>Ende mit dem USB-Anschluss an<br/>Ihrem Computer.</li> <li>Wählen Sie den Drucker im<br/>Dialogfeld "Drucken" aus. Erscheint<br/>der Drucker nicht in der Liste,<br/>klicken Sie auf Druckerliste<br/>bearbeiten, um den Drucker<br/>hinzuzufügen.</li> </ul> |  |
| 3 Verbinden Sie nach Aufforderung<br>ein Ende des USB-Kabels mit dem<br>USB-Anschluss auf der Drucker-<br>rückseite und das andere Ende mit<br>dem USB-Anschluss an Ihrem<br>Computer                                                                                                    |                                                                                                    |  |
| <ul> <li>Befolgen Sie die angezeigten<br/>Anweisungen, bis die Installation<br/>abgeschlossen ist und der<br/>Computer neu gestartet wird. Wenn<br/>die Begrüßungsseite erscheint,<br/>klicken Sie auf Demoseite drucken.</li> </ul>                                                                                                    |                                                                                                    |  |

# 4 Support und Gewährleistung

Dieser Abschnitt enthält Informationen zum technischen Support und zur Gewährleistung des Druckers.

### Kundenbetreuung

Sollte ein Problem auftreten, gehen Sie wie folgt vor:

Lesen Sie die im Lieferumfang des Druckers enthaltene Dokumentation.

- Setup-Poster: Das HP Photosmart 370 Series Setup-Poster erläutert das Einrichten des Druckers sowie das Drucken des ersten Fotos.
- Benutzerhandbuch: Das HP Photosmart 370 Series Benutzerhandbuch erläutert die grundlegenden Druckerfunktionen sowie die Verwendung des Druckers ohne Computer. Außerdem finden Sie hier Informationen zum Beheben von Hardwarefehlern. Dieses Handbuch ist auch als Online-Version auf der Benutzerhandbuch-CD enthalten.
- Referenzhandbuch: Das HP Photosmart 370 Series Referenzhandbuch ist das Handbuch, in dem Sie gerade lesen. Hier finden Sie grundlegende Informationen zum Drucker, einschließlich Hinweise zum Einrichten, zum Betrieb, zum technischen Support und zur Gewährleistung. Ausführliche Informationen finden Sie im Benutzerhandbuch, das als Online-Version auf der Benutzerhandbuch-CD enthalten ist.
- Hilfe zum HP Photosmart-Drucker: Die HP Photosmart-Online-Hilfe zum Drucker erläutert die Verwendung des Druckers mit einem Computer und enthält außerdem Informationen zum Beheben von Softwareproblemen. Siehe hierzu Installieren der Software.
- 2 Wenn Sie das Problem nicht mit Hilfe der Informationen in der Dokumentation beheben können, besuchen Sie die Website unter www.hp.com/support. Hier haben Sie folgende Möglichkeiten:
  - Aufrufen von Seiten für Online-Support
  - Senden von E-Mail-Nachrichten mit Fragen an Hewlett-Packard
  - Online-Chat mit einem HP Techniker
  - Suchen nach Software-Updates

Die Support-Optionen und die jeweilige Verfügbarkeit sind je nach Produkt, Land/Region und Sprache unterschiedlich.

- 3 Nur Europa: Wenden Sie sich an Ihren lokalen Händler. Liegt ein Hardwarefehler des Druckers vor, werden Sie aufgefordert, diesen zu Ihrem Händler zu bringen. Dieser Service ist während des Zeitraums der beschränkten Gewährleistung kostenlos. Nach Ablauf des Gewährleistungszeitraums werden für diesen Service Gebühren erhoben.
- 4 Wenn Sie das Problem nicht mit Hilfe der Online-Hilfe oder der HP Websites beheben können, wenden Sie sich unter der für Ihr Land gültigen Rufnummer an die Kundenbetreuung. Eine Liste der nach Ländern/Regionen geordneten Rufnummern finden Sie im folgenden Abschnitt.

#### Kundenbetreuung – Rufnummern

Wenn für den Drucker eine Gewährleistung besteht, haben Sie Anspruch auf kostenlosen Telefon-Support. Weitere Informationen zur Dauer des kostenlosen Supports finden Sie unter Beschränkte Gewährleistung oder unter www.hp.com/support.

Nach Ablauf des Zeitraums für kostenlosen Telefon-Support können Sie das HP Unterstützungsangebot gegen eine Gebühr weiterhin in Anspruch nehmen. Wenden Sie sich an Ihren HP Händler oder rufen Sie die für Ihr Land/Ihre Region zutreffende Telefonnummer an, und erkundigen Sie sich nach den Möglichkeiten zur weiteren Unterstützung.

Telefonischen HP Support erhalten Sie unter der für Ihren Standort gültigen Rufnummer. Es fallen die üblichen Telefongebühren an.

**Westeuropa:** Kunden in Österreich, Belgien, Dänemark, Spanien, Frankreich, Deutschland, Irland, Italien, in den Niederlanden, in Norwegen, Portugal, Finnland, Schweden, in der Schweiz und im Vereinigten Königreich können unter der Adresse www.hp.com/support die Support-Rufnummern für Ihr Land/ihre Region abrufen.

www.hp.com/support

| 61 56 45 43                          | الجز ائر                           |
|--------------------------------------|------------------------------------|
| Argentina                            | (54) 11-4778-8380                  |
| Argentina                            | 0-810-555-5520                     |
| Australia                            | 13 10 47                           |
| 800 171                              | البحرين                            |
| Brasil (dentro da                    | (11) 3747-7799                     |
| grande Sao Pauloj<br>Brasil (fora da | 0800-157751                        |
| grande São Paulo)                    | 0000 13/731                        |
| Canada                               | (800) 474-6836                     |
| Caribbean                            | 1-800-711-2884                     |
| Central America                      | 1-800-711-2884                     |
| Chile                                | 800-360-999                        |
| 中国                                   | (8621) 38814518                    |
| Columbia                             | 01-800-011-4726                    |
| Costa Rica                           | 0-800-011-4114 +<br>1-800-711-2884 |
| Česká republika                      | 261 307 310                        |
| Ecuador (Andinatel)                  | 1-800-711-2884                     |
| Ecuador (Pacifitel)                  | 1-800-225528                       |
| 2 532 5222                           | مصر                                |
| Greece (international)               | + 30 210 6073603                   |
| Greece (in-country)                  | 801 11 22 55 47                    |
| Greece (Cyprus)                      | 800 9 2649                         |
| Guatemala                            | 1-800-999-5105                     |
| 香港特別行政區                              | 852-2802 4098                      |
| Magyarország                         | 1 382 1111                         |
| India                                | 1 600 44 7737                      |
| Indonesia                            | 62 (21) 350 3408                   |
| (0) 9 830 4848                       | ישראל                              |
| Jamaica                              | 0-800-7112884                      |
| 日本                                   | 0570-000511                        |
| 日本 (携帯電話の場合)                         | +81-3-3335-9800                    |
|                                      |                                    |

| 한국                                                                 | 1588-3003                       |
|--------------------------------------------------------------------|---------------------------------|
| Malaysia                                                           | 1800-80-5405                    |
| México (Ciudad de México)<br>México (fuera de<br>Ciudad de México) | (55)5258-9922<br>01-800-4726684 |
| 22 404747                                                          | المغرب                          |
| New Zealand                                                        | 0800 441 147                    |
| Nigeria                                                            | 1 3204 999                      |
| Panama                                                             | 001-800-7112884                 |
| Perú                                                               | 0-800-10111                     |
| Philippines                                                        | 63 (2) 867-3551                 |
| Polska                                                             | 22 5666 000                     |
| Puerto Rico                                                        | 1-877-232-0589                  |
| Republica Dominicana                                               | 1-800-7112884                   |
| România                                                            | (21) 315 4442                   |
| Russia (Moscow)<br>Russia (St. Petersburg)                         | 095 7973520<br>812 3467997      |
| 800 897 1444                                                       | السعودية                        |
| Singapore                                                          | 65 6272 5300                    |
| Slovakia                                                           | 2 50222444                      |
| South Africa (Intl.)                                               | + 27 11 2589301                 |
| South Africa (RSA)                                                 | 086 0001030                     |
| Rest Of West Africa                                                | + 351 213 17 63 80              |
| 臺灣                                                                 | (02) 8722-8000                  |
| Thailand                                                           | 66 (2) 353 9000                 |
| 71 89 12 22                                                        | تونس                            |
| Trinidad & Tobago                                                  | 1-800-7112884                   |
| Türkiye                                                            | (212) 444 7171                  |
| Ukraine                                                            | (380 44) 4903520                |
| 800 4520                                                           | الإمارات العربية المتحدة        |
| United States                                                      | (800) 474-6836                  |
| Venezuela                                                          | 01-800-4746.8368                |
| Việt Nam                                                           | 84 (8) 823 4530                 |
| For Bangladesh, Brunei,<br>Cambodia, Pakistan, and<br>Sri Lanka    | Fax to:<br>+65-6275-6707        |

#### Anrufen beim HP Support

Wenn Sie die Kundenbetreuung anrufen, müssen Sie sich in der Nähe des Computers/Druckers befinden. Halten Sie die folgenden Informationen bereit:

- Modellnummer des Druckers (auf der Druckervorderseite).
- Seriennummer des Druckers (auf dem Etikett an der Druckerunterseite)
- Betriebssystem des Computers.

- Version des Druckertreibers:
  - Windows-PC: Wenn Sie die Version des Druckertreibers ermitteln möchten, klicken Sie mit der rechten Maustaste auf das HP Symbol in der Windows-Taskleiste und wählen Sie die Option Info aus.
  - Macintosh: Ermitteln Sie die Version des Druckertreibers über das Dialogfeld "Drucken".
- Meldungen auf der Druckeranzeige/am Computerbildschirm.
- Antworten auf die folgenden Fragen:
  - Ist diese Situation bereits zuvor eingetreten? Können Sie diese Situation reproduzieren?
  - Haben Sie auf dem Computer neue Hardware oder Software installiert, bevor das Problem aufgetreten ist

### **Beschränkte Gewährleistung**

Die beschränkte Gewährleistung wird separat mitgeliefert.

# 5 Spezifikationen

Dieser Abschnitt enthält Informationen zu den Mindestanforderungen für die Installation der HP Photosmart-Druckersoftware. Außerdem finden Sie hier ausgewählte Druckerspezifikationen. Eine vollständige Liste der Druckerspezifikationen und Systemvoraussetzungen finden Sie in der Online-Hilfe. Informationen zum Anzeigen der Online-Hilfe finden Sie unter Weitere Informationen.

### Systemanforderungen

| Komponente                                 | Windows-PC, Minimum                                                                                                    | Macintosh, Minimum                                                                                                    |
|--------------------------------------------|----------------------------------------------------------------------------------------------------|----------------------------------------------------------------------------------------------------|
| Betriebssystem                             | Microsoft <sup>®</sup> Windows 98, 2000<br>Professional, ME, XP Home<br>und XP Professional                                                                                                    | Mac <sup>®</sup> OS 9.1 oder höher, OS<br>X 10.1 bis 10.3                                                              |
| Prozessor                                  | Intel <sup>®</sup> Pentium <sup>®</sup> II (oder gleichwertig) oder höher                                                                                                    | G3 oder höher                                                                                                    |
| RAM                                        | 64 MB (128 MB empfohlen)                                                                                                    | Mac OS 10.1 bis 10.3: 128 MB                                                                                           |
| Freier Speicherplatz auf<br>der Festplatte | 500 MB                                                                                                    | 500 MB                                                                                                    |
| Grafikanzeige                              | 800x600, 16 Bit oder mehr                                                                                                    | 800x600, 16 Bit oder mehr                                                                                              |
| CD-ROM-Laufwerk                            | 4-fach                                                                                                    | 4-fach                                                                                                    |
| Konnektivität                              | USB: Microsoft Windows 98,<br>2000 Professional, ME, XP<br>Home und XP Professional<br>PictBridge: Über den<br>vorderen Kamera-Anschluss<br>Bluetooth: Über den<br>optionalen HP Bluetooth<br>Funk-Druckeradapter | <b>USB</b> : Mac OS 9.1 oder<br>höher, OS X 10.1 bis 10.3<br><b>PictBridge</b> : Über den<br>vorderen Kamera-Anschluss |
| Browser                                    | Microsoft Internet Explorer 5.5 oder höher                                                                                                    | _                                                                                                    |

## Druckerspezifikationen

| Kategorie        | Spezifikationen                                                                                                    |
|------------------|----------------------------------------------------------------------------------------------------|
| Konnektivität    | USB: Microsoft Windows 98, 2000 Professional, ME, XP<br>Home und XP Professional; Mac OS 9.1 oder höher, OS<br>X 10.1 bis 10.3                                   |
| Bilddateiformate | JPEG Baseline<br>TIFF 24 Bit RGB unkomprimiert mit Zeilensprung<br>TIFF 24 Bit YCbCR unkomprimiert mit Zeilensprung<br>TIFF 24 Bit RGB Packbits mit Zeilensprung |

| (Fortsetzung)                 |                                                                                             |
|-------------------------------|---------------------------------------------------------------------------------------------|
| Kategorie                     | Spezifikationen                                                                             |
|                               | TIFF 8 Bit Graustufen unkomprimiert/Packbits                                                |
|                               | TIFF 8 Bit Palettenfarben unkomprimiert/Packbits                                            |
|                               | TIFF 1 Bit unkomprimiert/Packbits/1D Huffman                                                |
| Ränder                        | Randloser Druck: Oben 0,0 mm (0,0"), Unten 12,5 mm (0,50"), Links/Rechts 0,0 mm (0,0")      |
|                               | (0,50"), Links/Rechts 4 mm (0,16")                                                          |
| Druckmedienformate            | Fotopapier 10x15 cm (4x6")                                                                  |
|                               | Fotopapier 10x15 cm mit 1,25 cm Abreißstreifen (4x6" mit 0,5" Abreißstreifen)               |
|                               | Indexkarten 10x15 cm (4x6")                                                                 |
|                               | Hagaki-Karten 100x148 mm (3,9x5,8")                                                         |
|                               | A6-Karten 105x148 mm (4,1x5,8")                                                             |
|                               | Karten im Format L 90x127 mm (3,5x5")                                                       |
|                               | Karten im Format L 90x127 mm mit 12,5 mm<br>Abreißstreifen (3,5x5" mit 0,5" Abreißstreifen) |
| Medientypen                   | Papier (Foto)                                                                               |
|                               | Karten (Index, Hagaki, A6, Format L)                                                        |
| Speicherkarten                | CompactFlash Typ I und II                                                                   |
|                               | MultiMediaCard                                                                              |
|                               | Secure Digital                                                                              |
|                               | SmartMedia                                                                                  |
|                               | Memory Sticks                                                                               |
|                               | xD-Picture Card                                                                             |
| Speicherkarten – unterstützte | Drucken: Alle unterstützte Bild- und Videoformate                                           |
| Dateiformate                  | Speichern: Alle Dateiformate                                                                |
| Betriebstemperatur            | 0-45 °C (32-113 °F)                                                                         |
|                               | [15-35 °C (59-95 °F) empfohlen]                                                             |
| Papierfach                    | Ein Fach für 10x15 cm (4x6") Fotopapier                                                     |
| Papierfachkapazität           | 20 Blätter, maximale Dicke 292 µm (11,5 mil) pro Blatt                                      |
| Leistungsaufnahme             | USA                                                                                         |
|                               | Drucken: 12,2 W                                                                             |
|                               | Leerlauf: 6,76 W                                                                            |
|                               | Aus: 5,16 W                                                                                 |
|                               | International                                                                               |
|                               | Drucken: 12,0 W                                                                             |
|                               | Leerlaut: 6,06 W                                                                            |
|                               | AUS: 4,53 W                                                                                 |

#### Kapitel 5

| (Fortsetzung)                         |                                                                                                    |
|---------------------------------------|----------------------------------------------------------------------------------------------------|
| Kategorie                             | Spezifikationen                                                                                                    |
| Druckpatrone                          | Dreifarbige Druckpatrone (7 ml) HP Nr. 95<br>(Nordamerika, Lateinamerika, asiatisch-pazifischer<br>Raum), Nr. 135 (Osteuropa, Russland, Naher Osten,<br>Afrika, Japan), Nr. 343 (Westeuropa), Nr. 855 (China,<br>Indien)                                                  |
|                                       | Dreifarbige Druckpatrone (14 ml) HP Nr. 97<br>(Nordamerika, Lateinamerika, asiatisch-pazifischer<br>Raum), Nr. 134 (Osteuropa, Russland, Naher Osten,<br>Afrika, Japan), Nr. 344 (Westeuropa), Nr. 857 (China,<br>Indien)<br>Graue Fotodruckpatrone HP Nr. 100 (weltweit) |
|                                       |                                                                                                    |
| USB 2.0 mit voller<br>Geschwindigkeit | Microsoft Windows 98, 2000 Professional, ME, XP Home<br>und XP Professional                                                                                                    |
|                                       | Mac OS 9.1 oder höher, OS X 10.1 bis 10.3                                                                                                    |
|                                       | HP empfiehlt für das USB-Kabel eine Maximallänge von 3 m (10').                                                                                                    |
| Videodateiformate                     | Motion JPEG AVI                                                                                                    |
|                                       | Motion-JPEG QuickTime                                                                                                    |
|                                       | MPEG-1                                                                                                    |

### Umweltverträglichkeitserklärung

Hewlett-Packard stellt hochwertige und umweltverträgliche Produkte her.

#### Umweltschutz

Dieser Drucker verfügt über verschiedene Attribute zur Minimierung der Auswirkungen auf die Umwelt. Weitere Informationen finden Sie auf der HP Website zum Umweltschutz unter www.hp.com/hpinfo/globalcitizenship/environment/.

#### Ozonabgabe

Dieses Produkt erzeugt keine nennenswerten Mengen an Ozon (O<sub>3</sub>).

#### Energieverbrauch

Der Energieverbrauch sinkt im ENERGY STAR<sup>®</sup> Modus erheblich. Auf diese Weise werden natürliche Ressourcen geschont und Sie sparen Geld, ohne dass die hohe Leistung dieses Produkts beeinträchtigt wird. Dieses Produkt entspricht den Richtlinien von ENERGY STAR, einem freiwilligen Programm zur Entwicklung Energie sparender Büroprodukte.

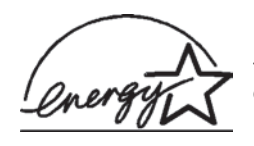

ENERGY STAR is a U.S. registered mark of the U.S. EPA. As an ENERGY STAR partner, Hewlett-Packard Company has determined that this product meets the ENERGY STAR guidelines for energy efficiency. For more information, go to www.energystar.gov.

#### **Papierverbrauch**

Dieser Drucker ist für die Verwendung von Recyclingpapier gemäß DIN 19309 geeignet.

#### Kunststoffe

Kunststoffteile mit einem Gewicht von mehr als 24 g (0,88 Unzen) sind gemäß internationaler Standards gekennzeichnet, um die Identifizierung im Zuge der Entsorgung zu erleichtern.

#### Datenblätter zur Materialsicherheit

Datenblätter zur Materialsicherheit (Material Safety Data Sheets, MSDS) können von der HP Website unter www.hp.com/go/msds abgerufen werden. Kunden ohne Internet-Zugang können sich an die Kundenbetreuung wenden.

#### **Recycling-Programm**

HP bietet in vielen Ländern immer mehr Programme zur Rückgabe und zum Recycling von Produkten an und geht weltweit Partnerschaften mit den größten Recycling-Zentren für Elektronik ein. HP schont durch den Wiederverkauf gängiger Produkte Ressourcen. Dieses HP Produkt enthält Blei in Lötverbindungen, das einer speziellen Entsorgung bedarf.

#### **Declaration of conformity**

According to ISO/IEC Guide 22 and EN 45014

| Manufacturer's name and address:                                                  |                                                |  |
|-----------------------------------------------------------------------------------|------------------------------------------------|--|
| Hewlett-Packard Company, 16399 West Bernardo Drive, San Diego, CA 92127-1899, USA |                                                |  |
| Regulatory model number:                                                          | SDGOA-0405                                     |  |
| Declares that the product:                                                        |                                                |  |
| Product name:                                                                     | Photosmart 370 Series (Q3419A)                 |  |
| Model number(s):                                                                  | Photosmart 375 (Q3419A)                        |  |
| Power adapters:                                                                   | HP Part # Q3419-60040 (domestic)               |  |
|                                                                                   | HP Part # Q3419-60041 (international)          |  |
| Conforms to the following product specifications:                                 |                                                |  |
| Safety:                                                                           | IEC 60950: 3rd Edition: 1999                   |  |
|                                                                                   | EN 60950:2000                                  |  |
|                                                                                   | UL1950/CSA22.1 No.950, 3rd Edition:1995        |  |
|                                                                                   | NOM 019–SFCI-1993                              |  |
|                                                                                   | GB4943:2001                                    |  |
| EMC:                                                                              | CISPR 22: 1997 / EN 55022: 1998, Class B       |  |
|                                                                                   | CISPR 24: 1997 / EN 55024: 1998                |  |
|                                                                                   | IEC 61000-3-2: 2000 / EN 61000-3-2: 2000       |  |
|                                                                                   | IEC 61000-3-3/A1: 2001 / EN 61000-3-3/A1: 2001 |  |
|                                                                                   | CNS13438: 1998, VCCI-2                         |  |
|                                                                                   | FCC Part 15-Class B/ICES-003, Issue 2          |  |
|                                                                                   | GB9254: 1998                                   |  |

Supplementary Information:

The Product herewith complies with the requirements of the Low Voltage Directive 73/23/EEC and the EMC Directive 89/336/EEC and carries the CE marking accordingly.

European Contact for regulatory topics only: Hewlett Packard GmbH, HQ-TRE, Herrenberger Strasse 140, D-71034 Böblingen Germany. (FAX +49-7031-14-3143)